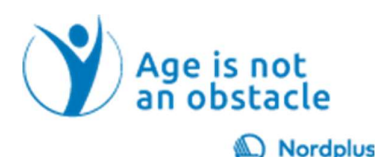

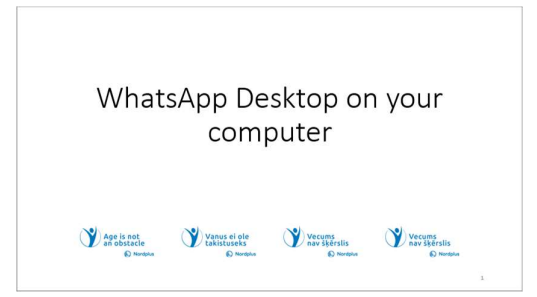

**1** WhatsApp yra viena iš populiariausių programų, naudojamų pakeičiant brangius tarptautinius telefono skambučius bendraujant su asmenimis iš kitų šalių. WhatsApp naudoja VoIP (balso per interneto protokolą), todėl ima mokestį tik už interneto ryšį. Interneto išlaidos yra nežymios, todėl

galime kalbėtis neribotai. Tačiau ilgą laiką laikyti telefoną vargina. Kartais reikia atidžiau pažvelgti į atvaizdą ar dokumentą, kurį mums atsiųsta pašnekovas. Tai padaryti telefonu sunku ar net neįmanoma

| Kas yra WhatsApp Desktop?                                                                                                    |     |
|----------------------------------------------------------------------------------------------------|-----|
| WhatsApp Desktop yra nauja nemokama internetinė programėlė,<br>padedanti bendrauti su šeima, giminaičiais, kaimynais, draugais ir kit. | ais |
| "WhatsApp Desktop" teikia pranešimų, garso ir vaizdo skambučių<br>paslaugas per jūsų kompiuterį.                                       |     |
| WhatsApp Desktop leidžia palaikyti ryšį net išjungus išmanųjį telefon                                                                  | ą.  |
| "WhatsApp Desktop" leidžia įvesti ir bendrinti failus daug lengviau ne<br>bet kuris išmanusis telefonas.                               | ei  |
| WhatsApp sąsaja pasiekiama gimtąja baltų kalbomis.                                                                                     |     |

**2** Kompiuterių vartotojai gali naudotis ir kitomis bendravimo programomis – MS Teams, Google Meet, Zoom, tačiau tik tuo atveju, jei pašnekovas jas turi savo naudojamame išmaniajame telefone.

Nešiojamieji kompiuteriai paprastai turi

kamerą, garsiakalbius ir mikrofoną, staliniai kompiuteriai su šiais įrenginiais nepridedami, todėl turite juos pridėti.

"WhatsApp" siūlo ir žiniatinklio versiją, ir kompiuteryje įdiegtą programą.

"WhatsApp" žiniatinklio ir darbalaukio programos yra jūsų išmaniojo telefono plėtinys. Jie atspindi visus pokalbius ir pranešimus, kuriuos turite naudodami "WhatsApp" programą telefone, ir leidžia juos visus matyti bei atsakyti į juos kompiuteryje arba "Mac" kompiuteryje naudojant kompiuterio klaviatūrą, o ne išmaniojo telefono klaviatūrą.

 AtidŽiai perskaitykitežemiau esantį tekstą!
 Naudokite šį pristatymą kartu su failu WhatsApp\_notes. Šiame faile pateikiama keletas paaiškinimų ir papildomos informacijos.
 Kad ir kur būtumėte šiame pristatyme ar faile WhatsApp\_notes, pamatysite prizidretumėte atlinkamą vizido įrašą.
 Kad ir kur būtumėte sustelėkite kairijį pelės mygtuką (Ctrl+Click), kad peržidretumėte atlinkamą vizido įrašą.
 Kad ir kur šiame pristatyme ar faile WhatsApp\_notes pamatytumėte piktogramą "Pelsima", naudokite Ctrl+Spustelėkite, kad atidarytumėte piktogramą "Pratimai", naudokite Ctrl+Spustelėkite, kad atidarytumėte piktogramą "Pratimai", naudokite Atrl-Spustelėkite, kad atidarytumėte piktogramą "Pratimai", naudokite Atrl-Spustelėkite, kad atidarytumėte piktogramą "Pratimai", naudokite Atrl-Spustelėkite, kad atidarytumėte piktogramą "Pratimai", naudokite Atrl-Spustelėkite, kad atidarytumėte piktogramą "Pratimai", naudokite Atrl-Spustelėkite, kad atidarytumėte piktogramą "Pratimai", naudokite Atrl-Spustelėkite, kad atidarytumėte piktogramą "Pratimai", naudokite Atrl-Spustelėkite, kad atidarytumėte piktogramą "Pratimai", naudokite Atrl-Spustelėkite, kad atidarytumėte piktogramą "Pratimai", naudokite Atrl-Spustelėkite, kad atidarytumėte piktogramą "Pratimai", naudokite Atrl-Spustelėkite, kad atidarytumėte piktogramą "Pratimai", naudokite Atrl-Spustelėkite, kad atidarytumėte piktogramą "Pratimai", naudokite Atrl-Spustelėkite, kad atidarytumėte piktogramą, "Pratimai", naudokite Atrl-Spustelėkite, kad atidarytumėte piktogramą, "Pratimai", naudokite Atrl-Spustelėkite, kad atidarytumėte piktogramą, "Pratimai", naudokite Atrl-Spustelėkite, kad atidarytumėte piktogramą, "Pratimai", naudokite Atrl-Spustelėkite, kad atidarytumėte piktogramą, "Pratimai", naudokite Atrl-Spustelėkite, kad atidarytumėte piktogramą, atrl-Spustelėkite, kad piktogramą, kad piktogramą, kad piktogramą, kad piktogramą, kad piktogramą, kad piktogramą, kad piktogramą, kad piktogramą, kad piktogramą, kad piktogramą

**3** Teorija yra teorija, o praktika yra

praktika. Prieš pradėdami naudoti WhatsApp Desktop savo kasdienėje praktikoje, atlikime keletą paprastų pratimų. Kad būtų lengviau įgyti naujų įgūdžių, kai kurie vaizdo įrašai įrašomi ir tikimės, kad jie taip pat bus naudingi.

#### Privalumai ir trūkumai

- WhatsApp Desktop
- Jį galima sinchronizuoti su mobiliojo telefono programa, kad galėtumėte siusti ir gauti žinutes be bendrinti daugialypės terpės duomenis iš kompiuterio, nešiojamojo kompiuterio ar planšetinio kompiuterio.
- Lengva įvesti tekstą, siųsti ir bendrinti bet kokius failus
- Palaikykite ryšį, net jei jūsų išmanusis elefonas yra išjungtas arba neprisijungęs prie interneto.
- rupiniai skambučiai šiuo metu palaikomi "WhatsApp Desktop". Bet enkitės toliau. Ši parinktis gali būti itobulinta bet kuriuo metu 🛙

WhatsApp Web Kadangi prie "WhatsApp Web" prisijungiate savo kompiuteryje, visi jūsų atliekami veiksmai bus rodomi ir jūsų mobiliajame telefone.
 "WhatsApp" žiniatinklis atsijungs, jei jūsų telefonas nebus prijungtas prie aktyvaus interneto rysio. Kai jūsų išmanusis telefonas yra išjungtas, WhatsApp žiniatinklis neveiks. Nesuderinamas tik su visomis nařýklémis, išskyrus "Google Chrome", "Mozilla Firefox", "Opera", "Microsoft Edge", "Safari" (macOS 10.8 ir naujesnės versijos).

## **4** Kuo naudinga naudoti "WhatsApp" nešiojamajame kompiuteryje?

Ji galima sinchronizuoti su mobiliojo telefono programa, kad galėtumėte siusti ir gauti žinutes bei bendrinti daugialypės

terpės duomenis iš kompiuterio, nešiojamojo kompiuterio ar planšetinio kompiuterio. Kadangi prie "WhatsApp Web" prisijungiate savo kompiuteryje, visi jūsų atliekami veiksmai bus rodomi ir jūsų mobiliajame telefone.

"WhatsApp Web", pasiekiama per naršyklę, neturi Sumažinimo funkcijos. Tuo tarpu "WhatsApp Desktop" turi "Minimize" funkcija. Tada svarbiausias skirtumas yra tas, kad "WhatsApp Web" neturi šių dviejų funkcijų.

#### "WhatsApp" žiniatinklio trūkumai

• "WhatsApp" žiniatinklis atsijungs, jei jūsų telefonas nebus prijungtas prie aktyvaus interneto ryšio.

• Kai jūsu išmanusis telefonas yra išjungtas, WhatsApp žiniatinklis neveiks.

 Nesuderinamas su visomis naršyklėmis, išskyrus Google Chrome, Mozilla Firefox, Opera, Microsoft Edge, Safari (tik macOS 10.8+).

Kaip gauti programą į savo kompiuterį?

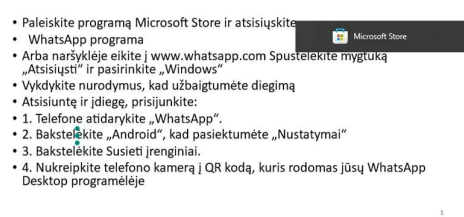

## **5** Kaip atsisiusti WhatsApp Desktop

"WhatsApp" galima naudoti darbalaukyje be naršyklės. Norėdami kompiuteryje idiegti "WhatsApp Desktop", atsisiuskite ji iš "Microsoft Store" arba "WhatsApp" svetainės. WhatsApp Desktop veiks tik

tuose kompiuteriuose, kurie atitinka šiuos operacinės sistemos reikalavimus – Windows 10.1 arba naujesnę.

Visoms kitoms operacinėms sistemoms galite naudoti "WhatsApp Web" savo naršyklėje.

#### Atsisiuskite "WhatsApp Desktop", skirta "Windows".

1. Eikite i "Microsoft App Store".

2. Atsisiuskite programą ir vykdykite nurodymus, kad užbaigtumėte diegimą.

Atsisiuntę ir įdiegę, prisijunkite:

1. Telefone atidarykite "WhatsApp".

- 2. Bakstelėkite Android, kad pasiektumėte nustatymus.
- 3. Bakstelėkite Susieti įrenginiai.

4. Nukreipkite telefono kamerą į QR kodą, kuris rodomas jūsų WhatsApp Desktop programėlėje.

Privatumas ir saugumas • "WhatsApp" yra saugi tuo, kad naudoja tą patį saugų šifravimą kaip "Signal", bet priklauso "Facebook"– įmonei, kuri istoriškai uždirbo iš asmeninės informacijos.

 Taigi, jei naudojate "Facebook", "WhatsApp" nesukelia papildomos rizikos jūsų privatumui, saugumui ir saugumui.

```
    Bet šiaip – atidžiai perskaitykite šią informaciją ir apsvarstykite ją
```

# **6** Ar saugu turėti "WhatsApp" nešiojamajame kompiuteryje?

"WhatsApp yra saugus tuo, kad naudoja tą patį saugų šifravimą kaip ir Signal, bet priklauso Facebook – įmonei, kuri istoriškai naudojo asmeninę informaciją (daugiausia

reklamai).

"WhatsApp" priklauso "Meta" ("Facebook" kompanijai), kuri paskelbė apie ketinimą dalytis duomenimis tarp "WhatsApp" ir "Facebook".

"Jie to nedarys ES ir JK, nes čia turime GDPR. Tačiau "Meta" pajamas gauna iš reklamos ir nori užsidirbti pinigų iš "WhatsApp". Taigi, tikiuosi, kad ateityje bus pereita prie "WhatsApp" reklama. Jei neprieštaraujate, kad skelbimai ar duomenys būtų dalijami tarp WhatsApp ir Facebook platformų, tai jums nebus svarbu.

Šaltinis ir daugiau informacijos: https://www.trustedreviews.com/news/is-whatsapp-safe-2-4199326Is it safe to have WhatsApp on laptop?

"

Privatumas ir saugumas

 "WhatsApp" yra saugi tuo, kad naudoja tą patį saugų šifravimą kaip "Signal", bet priklauso "Facebook"– įmonei, kuri istoriškai uždirbo iš asmeninės informacijos.
 Taigi, jei naudojate "Facebook", "WhatsApp" nesukelia papildomos rizikos jūsų privatumui, saugumui ir saugumui.

Bet šiaip – atidžiai perskaitykite šią informaciją ir apsvarstykite ją

# 7 Apie visišką šifravimą

Privatumas ir saugumas yra mūsų DNR, todėl savo programoje sukūrėme visišką šifravimą. Kai šifruojama nuo galo iki galo, jūsų

pranešimai, nuotraukos, vaizdo įrašai, balso pranešimai, dokumentai, būsenos atnaujinimai ir skambučiai yra apsaugoti, kad nepatektų į netinkamas rankas.

### Asmeniniai pranešimai

"WhatsApp" šifravimas nuo galo iki galo naudojamas, kai kalbatės su kitu asmeniu naudodami "WhatsApp Messenger". Visapusiškas šifravimas užtikrina, kad tik jūs ir asmuo, su kuriuo bendraujate, galite skaityti ar klausytis, kas siunčiama, ir niekas tarp jų, net "WhatsApp". Taip yra todėl, kad naudojant visišką šifravimą jūsų pranešimai yra apsaugoti užraktu, o tik gavėjas ir jūs turite specialų raktą, reikalingą jiems atrakinti ir perskaityti. Visa tai vyksta automatiškai: nereikia įjungti jokių specialių nustatymų, kad apsaugotumėte pranešimus.

| , | Sandimas                                                                                                    |
|---|----------------------------------------------------------------------------------------------------|
|   | SaaBarras                                                                                                    |
|   | Geriausia praktika                                                                                                    |
| • | <ul> <li>Bendraukite su žinomais kontaktais – "WhatsApp" neleidžia bendrauti :<br/>asmenimis, nejtrauktais į jūsų kontaktų sąrašą</li> </ul> |
|   | Paprašykite leidimo ir gerbkite ribas                                                                                                    |
|   | Naudokite grupės valdiklius, jei esate pokalbių grupės administratorius                                                                      |
|   | Prieš persiusdami pranešimus, gerai pagalvokite                                                                                              |
|   | Praktikos, kurių reikia vengti                                                                                                    |
|   | Nepageidaujami pranešimai                                                                                                    |
|   | Automatiniai arba masiniai pranešimai                                                                                                    |
|   | Naudokite ne jūsų kontaktų sarašus                                                                                                    |
|   | Per didelis transliaciju sarašu naudojimas                                                                                                   |
|   | Asmeninės informacijos rinkimas                                                                                                    |
|   |                                                                                                    |

# **8** Saugumas

#### Kaip atsakingai naudotis WhatsApp

"WhatsApp" buvo sukurta kaip paprastas,

saugus ir patikimas būdas siųsti pranešimus kitiems žmonėms. Susirašinėjimas iš esmės yra privatus, o mūsų paslaugų teikimo sąlygos yra skirtos padėti apsaugoti platformą ir vartotojus. Visi "WhatsApp" vartotojai turėtų peržiūrėti šias gaires, kad užtikrintų atsakingą "WhatsApp" naudojimą.

#### Geriausia praktika

• Bendraukite su žinomais kontaktais: siųskite žinutes tik tiems, kurie su jumis susisiekė pirmieji arba paprašė susisiekti su jais per WhatsApp. Geriausia nurodyti kontaktams savo telefono numerį, kad jie pirmiausia galėtų jums išsiųsti žinutę.

• **Prašykite leidimo ir gerbkite ribas**: prieš įtraukdami juos į grupę turėtumėte gauti kontaktų leidimą. Jei ką nors pridedate prie grupės, o jis pašalina save, gerbkite jo sprendimą.

• Naudokite grupės valdiklius: "WhatsApp" grupėms sukūrėme tik administratoriaus pranešimų nustatymą. Jei esate administratorius, galite nuspręsti, ar visi dalyviai, ar tik grupės administratoriai gali siųsti pranešimus grupėje. Šios funkcijos naudojimas gali padėti sumažinti nepageidaujamų pranešimų grupėse. Sužinokite, kaip pakeisti grupės administratoriaus nustatymus "Android" arba žiniatinklyje ir darbalaukyje.

• Gerai pagalvokite prieš persiųsdami pranešimus: sukūrėme visų persiųstų pranešimų etiketę ir apribojome pranešimų persiuntimo skaičių, kad paskatintume naudotojus persvarstyti prieš bendrinimą. Jei nesate tikri, ar kažkas yra tiesa, arba nežinote, kas parašė pranešimą, nerekomenduojame jo persiųsti. Sužinokite daugiau apie dezinformacijos plitimo prevenciją šiame straipsnyje.

#### Praktikos, kurių reikia vengti.

Naudojant WhatsApp bet kuriuo iš toliau išvardytų būdų, jūsų paskyra gali būti užblokuota.

• Nepageidaujami pranešimai: jei adresatas prašo nutraukti susirašinėjimą, pašalinkite adresatą iš adresų knygos ir daugiau nebesusisiekite su juo.

 Automatiniai arba masiniai pranešimai: nesiųskite masinių pranešimų, nesiųskite automatinio pranešimo ar automatinio rinkimo naudodami "WhatsApp". "WhatsApp" naudoja ir mašininio mokymosi technologiją, ir vartotojų ataskaitas, kad aptiktų ir uždraustų paskyras, siunčiančias nepageidaujamus automatinius pranešimus. Be to, nekurkite paskyrų ar grupių neteisėtais ar automatizuotais būdais ir nenaudokite modifikuotų WhatsApp versijų. Norėdami gauti daugiau informacijos apie tai, kaip WhatsApp apsaugo nuo piktnaudžiavimo automatizuotomis ir masinėmis žinutėmis, galite perskaityti šią baltąją knygą.

• Naudoti ne jūsų kontaktų sąrašus: nesidalykite telefono numeriais be sutikimo ir nenaudokite duomenų, gautų iš neteisėtų šaltinių, norėdami siųsti pranešimus vartotojams per WhatsApp arba įtraukti juos į grupes.

• Per didelis transliacijų sąrašų naudojimas: pranešimai, išsiųsti naudojant transliacijų sąrašą, bus gauti tik tada, kai vartotojai įtrauks jūsų telefono numerį į savo kontaktų sąrašą. Atminkite, kad dažnai naudojant transliuojamus pranešimus žmonės gali pranešti apie jūsų pranešimus, todėl uždraudžiame paskyras, apie kurias pranešama kelis kartus.

• Asmeninės inf rinkimas ormacijos: venkite automatinio informacijos ištraukimo iš WhatsApp jokiais neleistinais tikslais. Informacijos gavimas iš vartotojų tokiu būdu, įskaitant telefono numerius, vartotojo profilio nuotraukas ir būsenas iš WhatsApp, pažeidžia mūsų paslaugų teikimo salygas.

• Paslaugų teikimo sąlygų pažeidimas: primename, kad mūsų paslaugų teikimo sąlygose, be kita ko, draudžiama skelbti melagingus faktus ir užsiimti neteisėtu, grasinančiu, bauginančiu, neapykantą keliančiu ir rasiniu ar etniniu požiūriu įžeidžiančiu elgesiu. Mūsų paslaugų teikimo sąlygas galite peržiūrėti čia.

| Saugumas                                                                                                    |
|----------------------------------------------------------------------------------------------------|
| <ul> <li>Gerlausia praktika</li> <li>Gerlausia praktika</li> <li>Bendrautičte su žinomais kontaktais – "WhatsApp" neleidžia bendrauti su asmenimis, netirauktais į jūsų kontaktų sąrašą</li> <li>Paparšykte leidimo ir gerbkier ribas</li> <li>Naudoktie grupės valdiklius, jei esate pokalbių grupės administratorius</li> <li>Priež persijusdami pranešimus, gerai pagalvokite</li> <li>Praktikos, kurių reikia vengti</li> <li>Napageidaujami pranešimai</li> <li>Automatiniai raba masiniai pranešimai</li> </ul> |
| <ul> <li>Naudokite ne jūsų kontaktų sąrašus</li> <li>Per didelis transliacijų sąrašų naudojimas</li> <li>Asmeninės informacijos rinkimas</li> </ul>                                                                                                    |
| Asmeninės informacijos rinkimas     Paslaugu teikimo salvgu pažeidimas                                                                                                    |
| rangeb4 counte ad 104 hereaunay                                                                                                    |

Kad

# 9 Saugumas

Gavo patvirtinimo kodą jo nepaprašius.

apsaugotų jūsų paskyrą, "WhatsApp" atsiųs jums tiesioginį pranešimą, kai kas

nors bandys užregistruoti "WhatsApp" paskyrą su jūsų telefono numeriu. Kad paskyra būtų saugi, nedalykite patvirtinimo kodo su kitais.

Kai gaunate šį pranešimą, tai reiškia, kad kažkas įvedė jūsų telefono numerį ir paprašė registracijos kodo. Taip dažnai nutinka, jei kitas vartotojas neteisingai

įvedė jūsų numerį bandydamas įvesti savo numerį, kad užsiregistruotų, taip pat gali nutikti, kai kas nors bando perimti jūsų paskyrą.

Niekada neturėtumėte bendrinti savo WhatsApp patvirtinimo kodo su kitais. Jei kas nors bando perimti jūsų paskyrą, jam reikia SMS patvirtinimo kodo, išsiųsto jūsų telefono numeriu. Be šio kodo vartotojas, bandantis patvirtinti jūsų numerį, negalės užbaigti patvirtinimo proceso ir naudoti jūsų telefono numerį "WhatsApp". Tai reiškia, kad jūs ir toliau valdote savo "WhatsApp" paskyrą.

Šaltinis ir daugiau informacijos https://faq.whatsapp.

Apsauga

Gavo patvirtinimo kodą jo nepaprašius.

Kad apsaugotų jūsų paskyrą, "WhatsApp" atsiųs jums tiesioginį pranešimą, kai kas nors bandys užregistruoti "WhatsApp" paskyrą su jūsų telefono numeriu. Kad paskyra būtų saugi, nedalykite patvirtinimo kodo su kitais.

Neatsakykite ir neįveskite gauto patvirtinimo kodo!

**10** Pagal numatytuosius nustatymus "WhatsApp Desktop" naudoja sistemos kalbą ("Windows" kalbą). Jei jūsų kompiuteryje įdiegta "Windows" jūsų gimtąja kalba, "WhatsApp" sąsaja bus rodoma jūsų gimtąja kalba. Jei "Windows" yra anglų kalba, galite lengvai pakeisti sąsajos kalbą iš anglų į gimtąją,

- 1. Kairiajame apatiniame kampe spustelėkite "Nustatymai".
- 2. Spustelėkite "Bendra"
- 3. Išskleidžiamajame sąraše pasirinkite "Kalba".

|   | Sąsajos kalba                                                                                                    |   | 1                  | 3                       |
|---|----------------------------------------------------------------------------------------------------|---|--------------------|-------------------------|
|   | <ul> <li>Pagal numatytuosius nustatymus<br/>"WhatsApp Desktop" naudoja sistemos<br/>kalbą ("Windows" kalba)</li> </ul> |   |                    | <b>)</b>                |
|   | <ul> <li>Galite pakeisti sąsajos kalbą iš anglų į<br/>savo gimtąją</li> </ul>                                          | - | _                  |                         |
| - | <ul> <li>Kairiajame apatiniame kampe<br/>spustelėkite "Nustatymai".</li> </ul>                                         | Ç | General<br>Account | General                 |
| - | Spustelėkite "Bendra"                                                                                                  |   | Chats              | Start WhatsApp at login |
|   | <ul> <li>Išskleidžiamajame sąraše pasirinkite<br/>"Kalba".</li> </ul>                                                  | 0 | Notifications      | • on                    |
|   |                                                                                                    | 1 | Personalization    | Language                |
|   | <ul> <li>Iš naujo paleidus WhatsApp Desktop<br/>sasajos kalba pasikeičia</li> </ul>                                    | - | Storage            | English                 |
|   | sąsujos kulbu pusikcielu                                                                                               |   |                    |                         |

Iš naujo paleidus WhatsApp Desktop sąsajos kalba pasikeičia.

10

| Pokalbis 🙀 📝                                                                                                    | New group 1/1025     al          | New group 4/1025     axteris     Article                                              |
|----------------------------------------------------------------------------------------------------|----------------------------------|---------------------------------------------------------------------------------------|
| <ul> <li>Pagrindinis privalumas – rašykite<br/>klaviatūrą, o ne pirštu bakstelėkite<br/>ekraną I<sup>®</sup></li> </ul> | Next Cancel All contacts         | Advertina Addiago                                                                     |
| <ul> <li>Norėdami pradėti naują pokalbį,<br/>naudokite spartųjį klavišą Ctrl+N</li> </ul>                               | Alivese<br>Peques<br>Aliveira    | Error a subject Orsappearing messages                                                 |
| <ul> <li>Norėdami sukurti naują grupę,<br/>naudokite spartųjį klavišą Ctrl +<br/>Shift + N</li> </ul>                   | AjHarji<br>Persona               | Off ~<br>All new messages is this chat will<br>disappear after the selected duration. |
| <ul> <li>Lengvai siųskite failus iš savo<br/>kompiuterio</li> </ul>                                                     | Photos & videos D Document       | - a ×                                                                                 |
| <ul> <li>Lengvai perjunkite į skambutį arba<br/>vaizdo skambutį (dešiniajame<br/>viršutiniame kampe)</li> </ul>         | 8 Contact<br>P Poll<br>2 Drawing | Q 8 5                                                                                 |

# **11**Pagrindiniai"WhatsAppDesktop" pranašumai yra galimybės:

- Naudoti klaviatūrą žinutei įvesti.
- Norėdami naudoti kai kurias nuorodas.
- Lengvai siųskite failus iš savo

#### kompiuterio.

Galbūt norėsite sujungti "WhatsApp" savo išmaniajame telefone ir "WhatsApp Desktop". Pavyzdžiui, nufotografuokite ir nusiųskite nuotrauką tiesiai iš savo išmaniojo telefono, tada įveskite ir iš kompiuterio išsiųskite aprašymą ar paaiškinimą.

Be to, grupes kurti ir valdyti kompiuteriu gali būti lengviau nei išmaniajame telefone.

#### Norėdami sukurti naują grupę:

- 1. naudokite spartųjį klavišą Ctrl+Shift+N
- 2. pažymėdami langelius pasirinkite dalyvius iš išskleidžiamojo kontaktų sąrašo.
- 3. Spustelėkite "Kitas".
- 4. Įveskite grupės pavadinimą lauke "Pateikti grupės temą".
- 5. Spustelėkite "Sukurti

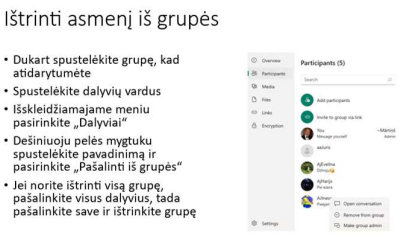

# 12 Norėdami ištrinti asmenį iš grupės:

**1.** Dukart spustelėkite grupę, kad atidarytumėte.

- 2. Spustelėkite dalyvių vardus.
- 3. Išskleidžiamajame meniu pasirinkite

### "Dalyviai".

4. Dešiniuoju pelės mygtuku spustelėkite pavadinimą ir pasirinkite «Pašalinti iš grupės».

Jei norite ištrinti visą grupę, pašalinkite visus dalyvius, tada pašalinkite save ir ištrinkite grupę.

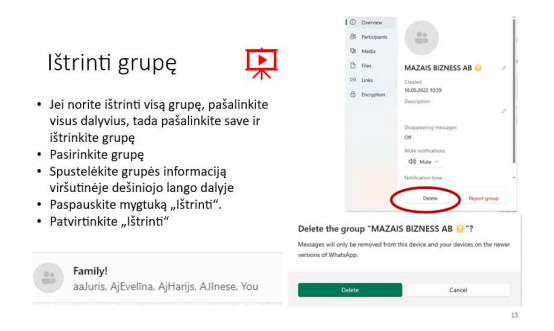

13 Ištrinti grupę.

Jei norite ištrinti visą grupę, pašalinkite visus dalyvius, tada pašalinkite save dabar galite ištrinti grupę:

- 1. Pasirinkite grupę.
- 2. Spustelėkite Grupės informaciją viršutinėje dešiniojo lango dalyje.
- 3. Paspauskite mygtuką «Ištrinti».
- 4. Patvirtinkite "Ištrinti".

|                                                                                                    |                                                                                                    | 0                                      | Overview                |                                                                       |  |  |
|----------------------------------------------------------------------------------------------------|----------------------------------------------------------------------------------------------------|----------------------------------------|-------------------------|-----------------------------------------------------------------------|--|--|
| В                                                                                                    | lokuoti kontaktą                                                                                                    | 028<br>03                              | Media<br>Files<br>Links | Nobody                                                                |  |  |
|                                                                                                    |                                                                                                    | 0                                      | Encryption              | Prore number                                                          |  |  |
| Jei dėl kokių nors priežasčių norite nutraukti<br>bendravimą su kuo nors, galite jį uzblokuoti<br>naudodami savo išmanųjį telefoną, tačiau tai<br>nėra neįmanoma per WhatsApp darbalaukį<br>Pasirinkite kontaktinę informaciją |                                                                                                    | 88 Group                               | 8 Groups                | +371 29 666 666<br>Disappearing messages<br>Off<br>Mute notifications |  |  |
|                                                                                                    |                                                                                                    |                                        |                         | Q0 Mute ~                                                             |  |  |
|                                                                                                    |                                                                                                    |                                        |                         | Notification tone                                                     |  |  |
| Pas                                                                                                    | pauskite mygtuką "Blokuoti".                                                                                                    |                                        |                         |                                                                       |  |  |
| Pat<br>to s<br>blo<br>not                                                                                                    | virtinti "Blokuoti" If for any reason you want<br>top communication with anybody, you can<br>ck him/ her via your smartphone, but it is<br>impossible via your WhatsApp Desktop |                                        |                         | Block Report contact                                                  |  |  |
| 1.                                                                                                    | Select the contact                                                                                                    | Are you sure you want to block Nobody? |                         |                                                                       |  |  |
| 2.                                                                                                    | Select for contact info                                                                                                    |                                        |                         |                                                                       |  |  |
| 3.                                                                                                    | Push «Block» button                                                                                                    |                                        | mark                    | Record and Mark                                                       |  |  |
|                                                                                                    | Confirm «Block»                                                                                                    |                                        | , floor                 | Report and toold Cancel                                               |  |  |

# 14 Blokuoti kontaktą

Jei dėl kokių nors priežasčių norite nutraukti ryšį su kuo nors, galite jį užblokuoti naudodami savo išmanųjį telefoną, tačiau tai nėra neįmanoma per WhatsApp darbalaukį:

- 1. Pasirinkite kontaktą.
- 2. Norėdami gauti kontaktinės informacijos, pasirinkite.
- 3. Paspauskite mygtuką "Blokuoti".
- 4. Patvirtinkite "Blokuoti".lock contact

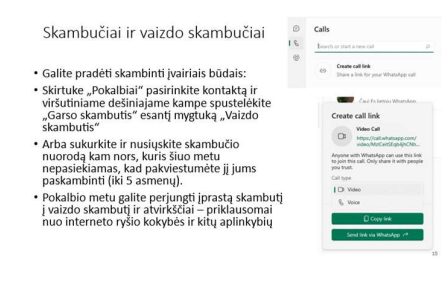

## 15 Skambučiai ir vaizdo skambučiai.

Vaizdo skambučiai leidžia nemokamai skambinti kontaktams naudojant WhatsApp Desktop, net jei jie yra kitoje šalyje. Vaizdo skambučiams naudojamas jūsų interneto ryšys. Skambinimas darbalaukyje

palaikomas "Windows 10" 64 bitų 1903 ir naujesnėse versijose bei "MacOS 10.13" ir naujesnėje versijoje. Grupiniai skambučiai šiuo metu nepalaikomi "WhatsApp Desktop".

Naudokite darbalaukio skambučius.

Norėdami skambinti arba priimti vaizdo skambučius naudodami WhatsApp Desktop:

- Kompiuteryje ir telefone reikės aktyvaus interneto ryšio.
- WhatsApp Desktop reikia prieigos prie kompiuterio mikrofono ir kameros.

• Norėdami skambinti, prie kompiuterio turėsite prijungti garso išvesties įrenginį, mikrofoną ir kamerą. Vaizdo skambučiai nepalaikomi įrenginiuose be kameros.

Pastaba: norėdami gauti geriausią garsą, naudokite ausines. Naudojant atskirą išorinį mikrofoną ir garsiakalbius gali atsirasti aidas.

Atlikite vaizdo skambutį.

1. Atidarykite asmeninį pokalbį su kontaktu, kuriam norite skambinti.

2. Spustelėkite vaizdo skambučio piktogramą.

Pokalbio metu galite nutildyti arba įjungti mikrofoną spustelėdami mikrofono piktogramą arba išjungti arba įjungti fotoaparatą spustelėdami fotoaparato piktogramą. Norėdami baigti skambutį, spustelėkite Baigti skambutį.

Atsiliepti į vaizdo skambutį.

Jei gaunate įeinantį skambutį, galite spustelėti:

- Priimti, jei norite priimti skambutį.
- Atmesti, jei norite atmesti skambutį.
- Ignoruoti arba x, jei norite ignoruoti skambutį.

Perjunkite balso ir vaizdo skambučius

Pokalbio metu galite perjungti įprastą skambutį į vaizdo skambutį ir atvirkščiai – priklausomai nuo interneto ryšio kokybės ir kitų aplinkybių.

Vykdydami balso skambutį su adresatu galite pateikti užklausą perjungti į vaizdo skambutį. Kontaktas, kuriam skambinate balsu, gali spustelėti Gerai arba Perjungti, kad perjungtų skambutį, arba Atšaukti, jei norite atmesti.

1. Pokalbio metu užveskite pelės žymeklį virš fotoaparato piktogramos.

2. Spustelėkite fotoaparato piktogramą.

3. Balso skambutis bus perjungtas į vaizdo skambutį, jei jūsų kontaktas sutiks su perjungimu.

#### Vaizdo skambučiai

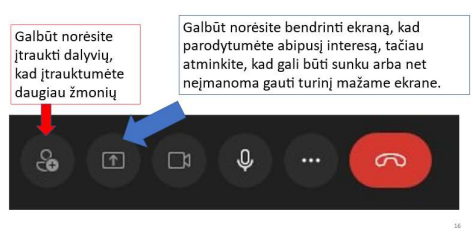

## 16 Papildomos parinktys vaizdo

#### skambučių metu.

Net grupės skambučiai šiuo metu nepalaikomi WhatsApp Desktop, į pokalbį galite įtraukti papildomų asmenų – spustelėkite "Pridėti dalyvius" ir pasirinkite asmenį iš kontaktų sąrašo.

Galbūt norėsite bendrinti ekraną, kad parodytumėte abipusį interesą, tačiau atminkite, kad gali būti sunku arba net neįmanoma gauti turinį mažame išmaniojo telefono ekrane.dditional options during video calls.

| Vaizdo skambučio įrašymas                                                                                                    | <b>00:00:04</b>                                                                   |  |  |  |
|----------------------------------------------------------------------------------------------------|-----------------------------------------------------------------------------------|--|--|--|
| <ul> <li>Yra daug pagrįstų priežasčių įrašyti "WhatsApp" pok<br/>tikslais, įrašyti susitikimą ir pan. Tačiau, skirtingai ne<br/>pranešimų ir vaizdo konferencijų programėlėse, "W<br/>skambučų į įrašymo palaikymo.</li> </ul> | albį – rinkti įrodymus, tyrimo<br>i kitose momentinių<br>hatsApp" neturi vietinio |  |  |  |
| <ul> <li>(Šiuo metu) neįmanoma įrašyti WhatsApp skambučių naudojant trečiųjų šalių<br/>jrašymo programas iOS ir Android įrenginiuose.</li> </ul>                                                                               |                                                                                   |  |  |  |
| <ul> <li>Jei turite antrinį įrenginį (nešiojamąjį kompiuterį art<br/>naudokite įrenginyje integruotą įrašymo programą,<br/>skambučius.</li> </ul>                                                                              | pa asmeninį kompiuterį),<br>kad įrašytumėte WhatsApp                              |  |  |  |
| <ul> <li>Galbūt norėsite naudoti Windows integruotą vaizdo<br/>sparčiuosius klavišus Windows+Alt+R</li> </ul>                                                                                                    | įrašymo funkciją, naudodami                                                       |  |  |  |
| <ul> <li>Norėdami sustabdyti įrašymą, dar kartą naudokite t<br/>paspauskite mygtuką "Stabdyti įrašymą".</li> </ul>                                                                                                    | ą patį spartųjį klavišą arba                                                      |  |  |  |
| <ul> <li>Savo įrašą rasite aplanke Video/ Captures</li> </ul>                                                                                                    |                                                                                   |  |  |  |

## 17 Kaip įrašyti "WhatsApp" vaizdo ar garso skambutį

Yra daug pagrįstų priežasčių įrašyti "WhatsApp" pokalbį – rinkti įrodymus, tyrimo tikslais, įrašyti susitikimą ir pan. Tačiau, skirtingai nei kitose momentinių

pranešimų ir vaizdo konferencijų programėlėse, "WhatsApp" neturi vietinio skambučių įrašymo palaikymo.

Dėl to "WhatsApp" skambučių įrašymas yra šiek tiek sudėtingas, tačiau tai nėra neįmanoma.

#### "WhatsApp" skambučių įrašymo apribojimai "Android" ir "iOS".

Nors "Android" ir "iOS" turi įmontuotas ekrano įrašymo funkcijas, jos nėra geriausias pasirinkimas "WhatsApp" skambučiams įrašyti. Įrankiai skirti tik įrašyti vaizdo ir garso įrašus atitinkamai iš įrenginio ekrano ir garsiakalbių.

Integruoti ekrano įrašymo įrenginiai negali įrašyti garso įvesties iš mikrofono, todėl negalite jo naudoti dvipusei sąveikai įrašyti.

Ar veikia trečiųjų šalių skambučių įrašymo įrenginiai?

Jei prisijungsite prie interneto ir ieškosite būdų, kaip įrašyti "WhatsApp" garso ir vaizdo skambučius, rasite kelis tinklaraščio įrašus, kuriuose rekomenduojamos trečiųjų šalių programos. Šios balso ar ekrano įrašymo programos negali suteikti jums to, ko jums reikia. Išbandėme keletą jų "Android" ir "iOS" įrenginiuose, tačiau nė vienas neveikė efektyviai. Taip yra todėl, kad trečiųjų šalių diktofonai

negali vienu metu pasiekti jūsų įrenginio mikrofono garso ir vaizdo skambučių metu.

"WhatsApp" vaizdo skambučiams programos tik įrašys turinį ekrane, bet neužfiksuos garso. Kai įrašote "WhatsApp" balso skambučius, garso atkūrimas skleidžia prislopintus ir traškančius garsus. Kai kurios skambučių įrašymo programos aiškiai nurodo, kad negali įrašyti VOIP skambučių, atliekamų naudojant socialines programas (WhatsApp, Skype, Telegram ir kt.).

Taigi, (šiuo metu) neįmanoma įrašyti WhatsApp skambučių naudojant trečiųjų šalių įrašymo programas iOS ir Android įrenginiuose. Geriausias sprendimas yra rankiniu būdu įrašyti skambučius naudojant kitą išmanųjį telefoną ar kompiuterį.

#### Įrašykite "WhatsApp" skambutį naudodami kitą įrenginį

Jei turite antrinį įrenginį (išmanųjį telefoną, planšetinį kompiuterį ar kompiuterį), naudokite įrenginyje integruotą įrašymo programą, kad įrašytumėte WhatsApp skambučius. Norėdami įrašyti "WhatsApp" vaizdo skambučius, atidarykite fotoaparato programą antriniame įrenginyje, perjunkite į "vaizdo" režimą ir pradėkite įrašymą. Įdiekite trečiosios šalies skambučių įrašymo programą antriniame įrenginyje, jei jame nėra integruoto garso ar vaizdo įrašymo įrenginio.

Įsitikinkite, kad yra Windows vietinis ekrano įrašymo įrenginys. Jei spartusis klavišas Windows+Alt+R neveikia, atidarykite meniu Pradėti ir pasirinkite Nustatymai □ Žaidimai □ Xbox žaidimų juosta ir įsitikinkite, kad Xbox žaidimų juosta įjungta.

Įsitikinkite, kad skambinate per garsiakalbį, kad antrinis įrenginys galėtų tinkamai užfiksuoti kito (-ių) dalyvio (-ių) balsą.

Šaltinis ir papildoma informacija: https://helpdeskgeek.com/how-to/how-to-record-a-whatsapp-video-or-audio-call/